Luminate Online New Features Guide

6/18/2013 Luminate Online v11 New Features Guide US

©2013 Blackbaud, Inc. This publication, or any part thereof, may not be reproduced or transmitted in any form or by any means, electronic, or mechanical, including photocopying, recording, storage in an information retrieval system, or otherwise, without the prior written permission of Blackbaud, Inc.

The information in this manual has been carefully checked and is believed to be accurate. Blackbaud, Inc., assumes no responsibility for any inaccuracies, errors, or omissions in this manual. In no event will Blackbaud, Inc., be liable for direct, indirect, special, incidental, or consequential damages resulting from any defect or omission in this manual, even if advised of the possibility of damages.

In the interest of continuing product development, Blackbaud, Inc., reserves the right to make improvements in this manual and the products it describes at any time, without notice or obligation.

All Blackbaud product names appearing herein are trademarks or registered trademarks of Blackbaud, Inc.

All other products and company names mentioned herein are trademarks of their respective holder.

# **New Features**

| Administrator Login Security                                  | 1  |
|---------------------------------------------------------------|----|
| Managing Event Attendee Groups                                | 2  |
| Creating an Administrator from an Existing Constituent Record | 4  |
| Change Donor in eCommerce                                     | 5  |
| Improved Email Security                                       | 6  |
| Contact Revision IDs Display in Queue Problem Management      | 6  |
| Action Alert Email Message Referral Report Enhancements       | 7  |
| Survey Groups                                                 | 7  |
| TeamRaiser1                                                   | 11 |

The following sections describe new features and updates to existing features in Luminate Online v11. Please share this information with other users in your organization.

**Show Me:** <u>Watch videos</u> about some of the features included in this release.

# Administrator Login Security

As an added layer of security, Luminate Online administrators must now enter a security code the first time they log in from a new location. After validation, Luminate Online no longer prompts the administrator for a security code from that location.

#### • To log in as an administrator from a new location:

- 1. Navigate to the Luminate Online Log In page.
- 2. Type your User Name and Password and click Log In.

| CONVIO®<br>LUMINATE | User Name:<br>Password: | Only licensed Convio customers are permitted to log in to this system.<br>Unauthorized access and/or conduct is strictly prohibited.<br>Luminate staff use the Luminate Login Tool |
|---------------------|-------------------------|----------------------------------------------------------------------------------------------------|
|                     | Log In                  |                                                                                                    |
|                     | Return to Home Page     |                                                                                                    |
|                     | Link to Luminate Log In |                                                                                                    |

Luminate Online reports that you are not authorized for login from this location and sends you an email containing a security code.

| You have not authorized your current location for login.                                                                     |
|----------------------------------------------------------------------------------------------------|
| To validate your log in from this location, check your email inbox, junk mail, or spam<br>folders for a security code email. |
| Copy and paste the code into the Security Code box before your browser session ends.                                         |
| If you did not receive the email, verify that you checked the correct email account or<br>contact your site administrator.   |
| After validation, the system will no longer prompt you for a code from this location.                                        |
| User Name:                                                                                                    |
| Password:                                                                                                    |
| Security Code:                                                                                                    |
| Log In                                                                                                    |
| Return to Home Page                                                                                                    |
| Link to Luminate Log In                                                                                                    |
|                                                                                                    |

3. Copy the security code from the email to the **Security Code** box, retype your **User Name** and **Password**, and click **Log In**.

*Note:* You must enter the security code before your browser session expires.

## Managing Event Attendee Groups

A new Related Action, **Manage Event Question Response Groups**, allows you to access the Event Groups tab directly from the **Include Questions** page. Previously, to access the Event Groups tab, you had to open the Events list, click **Manage** in the Actions column (which opened the Attendees tab), and then click the Events Groups tab. This change provides a faster workflow for managing groups.

#### New Features $\mathbf{3}$

| Events                                                                                                  |                                                 |                            |                     | 1                                               |
|----------------------------------------------------------------------------------------------------|-------------------------------------------------|----------------------------|---------------------|-------------------------------------------------|
| Event Calendar Event List                                                                               |                                                 |                            |                     |                                                 |
| A June Event 06/28/2013 > Include Q                                                                     | uestions                                        |                            |                     |                                                 |
| <ol> <li>Identify Event</li> <li>Set Event Date</li> </ol>                                              | Add a Question                                  | ng to the registration pa  | ge for this Event.  | The Include This Question checkbox for each o   |
| 3. Configure Additional<br>Information                                                                  | the Order column.                               | constituent field will ove | rwrite the input fi | rom the same field in the Constituent Registrat |
| 4. Edit Ticket Information                                                                              |                                                 |                            |                     |                                                 |
| 5. Customize Confirmation<br>Message                                                                    | - Event Questions                               | -                          |                     |                                                 |
| 6. Configure Ticket Types                                                                               | Records 1 - 3 of 3 First   Previous   Next   La | Actions                    | Order               | Quantize Time                                   |
| 7. Configure Constituent<br>Registration Information                                                    | I would like to volunteer.                      | Edit                       | 1                   | True/False                                      |
| <ol> <li>8. Include Questions</li> <li>9. Customize Autoresponders</li> </ol>                           | l like cats.<br>ID: 1001                        | Edit<br>Delete             | 2                   | True/False                                      |
| 10. Publish                                                                                             | What size t-shirt do you wear?<br>ID: 1002      | Edit<br>Delete             | 3                   | Multiple Choice Single Response (Radio)         |
| Related Actions<br>Create Group by Event<br>Outcom Response<br>Manage Event Question<br>Response Groups | Records 1 - 3 of 3 First   Previous   Next   La | est                        |                     |                                                 |

We've also added a link to delete groups directly from the Manage Survey Response Group page.

| Surveys                                                                  |                                                   |                                     |                    |                         |
|--------------------------------------------------------------------------|---------------------------------------------------|-------------------------------------|--------------------|-------------------------|
| Survey List Old Survey List                                              |                                                   |                                     |                    |                         |
| Survey List > Constituent Survey > Ma                                    | nage Survey Response Groups                       |                                     |                    | 4                       |
| 1. Identify Survey                                                       | Refresh Page                                      |                                     |                    | 4                       |
| <ol> <li>Include Questions</li> <li>a. Manage Survey Response</li> </ol> | Records 1 - 1 of 1 First   Previous   Next   La   | st                                  |                    |                         |
| Groups                                                                   |                                                   | Search Show All                     | Pag                | e 1 of 1 To Page        |
| 3. Configure Autoresponder                                               | Group Name 🗘 Actions Group                        | Description 🗘                       | Modify User 🗘      | Last Refresh Date/Time  |
| 4. Publish Survey                                                        | New Donors Refresh Group To targe<br>View Filters | t constituents that made a donation | Site Administrator | 06/17/2013 16:09:27 CDT |
|                                                                          | Records 1 - 1 of 1 First   Previous   Next   La   | st                                  |                    |                         |
|                                                                          |                                                   | Anna                                |                    |                         |

# Creating an Administrator from an Existing Constituent Record

An existing constituent can now be made an administrator by copying their existing constituent information into a new administrator record instead of manually creating their new administrator record. This way the constituent can continue to perform normal constituent activity (like making donations, joining team fundraising events, or purchasing tickets to an event) with all interactions and transactions recorded in this record.

The login User Name must be different for the constituent and administrator accounts. You can either create a new User Name for the administrator record or transfer the existing User Name from the constituent record to the new administrator record and then create a new one for the constituent record.

When viewing the administrator record, a link to the constituent record for this person is available and when viewing the constituent record, the link to the administrator record is available.

If this constituent no longer needs their administrator record in the future, the Remove Administrator action will make the administrator record inactive but keep the constituent record active.

#### > To create an administrator record for an existing constituent:

- 1. From the options along the top of a Administrator page, click **Constituent360 > Constituents**.
- 2. On the Find Constituent page:
  - a. Enter the appropriate criteria (like the last name) in the search fields and click Find.
  - b. From the search results returned, click the **Edit** icon from the Action column of the appropriate constituent.
- 3. On the Profile page of the constituent, click **Create as Admin** (located below the Contact Information summary block).

| Find Constituent           | Profile   | Email Preferences | Groups    | Interactions                           | Transaction  | ns Volunteer Profile | Notes | Interes |  |  |
|----------------------------|-----------|-------------------|-----------|----------------------------------------|--------------|----------------------|-------|---------|--|--|
| erry Smith                 |           |                   |           |                                        |              |                      |       |         |  |  |
| Terry Smith                | 1         |                   |           |                                        |              |                      |       |         |  |  |
| Contact I                  | nformati  | on                |           | Constitu                               | uent Inforr  | nation Highlights    |       |         |  |  |
| Terry Smit                 | h         |                   |           | Origin So                              | ource Code   | t                    |       |         |  |  |
| devnull+te                 | rrysmith@ | convio.com        |           | Origin Si                              | ubsource C   | ode:                 |       |         |  |  |
| Home Phone:<br>Work Phone: |           |                   |           | Audit Information                      |              |                      |       |         |  |  |
| Mobile Phone:              |           |                   |           | Creation Time: Jun 11, 2013 3:58:56 PM |              |                      |       |         |  |  |
|                            |           |                   |           | Created                                | By: a        | admin                |       |         |  |  |
|                            |           |                   |           | Modifica                               | tion Time: J | lun 11, 2013 3:58:56 | PM    |         |  |  |
|                            |           |                   |           | Last Mod                               | dified By: a | admin                |       |         |  |  |
| Successfully               | y added c | onstituent        |           |                                        |              |                      |       |         |  |  |
|                            | and lada  | Damain Canatition | Oranta An | A daria Chana                          |              |                      |       |         |  |  |
| Edit Constitu              | entinio   | Remove Constituen | Create As | Admin Shang                            | je/Reset Pas | ssword               |       |         |  |  |
| Done                       |           |                   |           |                                        |              |                      |       |         |  |  |
| Biograph                   | ical Infe | ormation          |           |                                        |              |                      |       |         |  |  |

- 4. On the Set Admin User Name page, enter a **User Name** for the new administrator account and click **Next**. Note that you can assign the existing constituent name (for example, if the account uses an email address) as the administrator name and assign a new name to the constituent login credentials.
- 5. On the Assign Admin Groups page, click the appropriate **Group Type** (like Site Admins) that this administrator will belong to.
- 6. Click Finish.

# Change Donor in eCommerce

Client administrators can now reassign an eCommerce transaction to a different donor. This might be necessary if, for example, a Constituent made a purchase while someone else was logged in. Because they can now change donors, client administrators no longer have to contact support to fix the issue.

eCommerce purchases are listed in the Constituent's profile on the **Transactions** tab. A new link called **Change Donor** has been added to the Actions column. Click **Change Donor** to reassign the purchase. The transaction will be removed from the incorrect Constituent record and added to the correct Constituent record.

This feature is enabled automatically.

| Transaction Summ                                                   | ary                                           |         |          |     |          |                   |                     |        |         |
|--------------------------------------------------------------------|-----------------------------------------------|---------|----------|-----|----------|-------------------|---------------------|--------|---------|
| Total Transactions L<br>Total Transactions ৲<br>Dutstanding Balanc | .ifetime:\$35.00<br>/TD: \$35.00<br>e: \$0.00 |         |          |     |          |                   |                     |        |         |
|                                                                    | Donation Form/Event                           | Date    | Paid     |     |          |                   |                     |        |         |
| First Transaction                                                  | store                                         | 6/11/13 | \$35.00  |     |          |                   |                     |        |         |
| Last Transaction                                                   | store                                         | 6/11/13 | \$35.00  |     |          |                   |                     |        |         |
| Largest Transaction                                                | store                                         | 6/11/13 | \$35.00  |     |          |                   |                     |        |         |
| ransaction Histor                                                  | Ŋ                                             |         |          |     |          |                   |                     |        |         |
|                                                                    | rat   Bravious   Navt   Last                  |         |          |     |          | All My C          | Categories   Go     |        |         |
| lecords 1 - 1 of 1 Fi                                              | ISL FIEVIOUS FIVEXL Last                      |         |          |     |          |                   |                     |        |         |
| Records 1 - 1 of 1 Fi                                              |                                               | Sea     | rch Show | All |          |                   |                     |        |         |
| Records 1 - 1 of 1 Fi<br>Billing Info                              | Fundraiser/Eve                                | Sea     | rch Show | All | Amount 🗘 | Security Category | Confirmation Code 🗘 | Source | Actions |

## **Improved Email Security**

To help prevent your organization from being spoofed by spammers, we have updated the DKIM signature to include the new 1024-bit version. This version is now required by major Email Service Providers (ESPs) such as Google and Yahoo. For more information, see the Wired article, <u>How a Google Headhunter's E-Mail Unraveled a</u> Massive Net Security Hole.

This feature is enabled automatically. However, for security reasons, you should remove the DNS record of the previous DKIM, 512-bit signature by deleting the DNS TXT record, convio1.\_domainkey.<mydomain>.

# Contact Revision IDs Display in Queue Problem Management

New Contact Revision ID fields will now display in the XML messages of Queue Problem Management, allowing you to determine what area of the Contact record was changed and is attempting to synchronize between Luminate Online and Luminate CRM.

In Queue Problem Management, navigate to the **Problem Details** page for a Contact error and click the **XML Message** tab. The following is an example of how the new Contact Revision IDs fields will display in the XML Message:

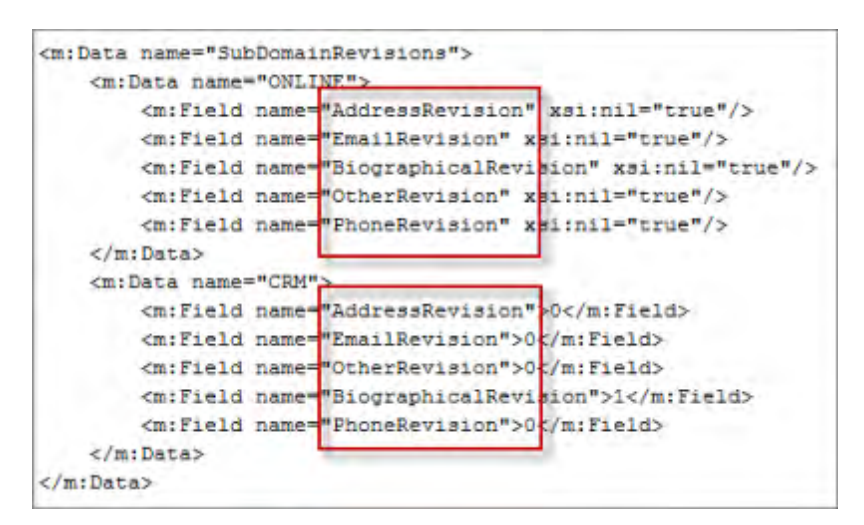

For more information about these new Revision ID fields, refer to the **Tracking Synchronization with Contact Revision IDs** topic in the **Luminate Online and Luminate CRM Integration Guide** (https://secure2.convio.net/customer/luminate\_integration/v11/Help/Luminate\_Integration\_CSH.htm#1000).

# Action Alert Email Message Referral Report Enhancements

Several new fields and filtering adjustments have been made to the Action Alert Email Message Referral Report. These changes improve its usability and help you to better track the success of advocacy campaigns. This feature is enabled automatically.

Changes to the report include:

New Columns have been added (and the defaults have changed):

- Alert ID
- Deliveries
- Failures

Two New Default Filters have been added:

- Action Alert ID
- Past 60 Days

# Survey Groups

This release introduces the ability to automatically group Constituents based on how they answer survey questions. In addition, we have improved the survey security settings to allow center administrators to download and view the responses for their center only, without exposing it to Constituents.

### **Creating Survey Response Groups**

You can now group Constituents based on how they answer survey questions enabling you to better segment and target your Constituent base. For example, you could add a survey question that asks Constituents what their role in an organization is. And then specify that all people who select "Communications Director" be added to a group that will be targeted for an email campaign.

*Note:* You can only add Constituents to a group if they are logged in when they complete the survey.

#### This feature includes:

- A new Related Action for defining group filters called Create Group by Survey Response
- A new Related Action for managing groups called Manage Survey Response Groups
- A new group type called Survey Question Response Groups

This feature is enable automatically.

#### **Two New Related Actions**

When you click the **Include Questions** editing page, two new Related Actions, **Create Group by Survey Response** and **Manage Survey Response Groups**, display at the bottom of the left-hand column.

| Surveys                              |                                                            |                |       |                                             |                    |          |                       |
|--------------------------------------|------------------------------------------------------------|----------------|-------|---------------------------------------------|--------------------|----------|-----------------------|
| Survey List Old Survey List          |                                                            |                |       |                                             |                    |          |                       |
| Survey List > New User Survey        |                                                            |                |       |                                             |                    |          |                       |
| 1. Identify Survey                   | Add Questions                                              |                |       |                                             |                    |          |                       |
| 2. Include Questions                 |                                                            |                |       |                                             |                    |          |                       |
| 3. Configure Autoresponder           | - Question List -                                          |                |       |                                             |                    |          |                       |
| 4. Publish Survey                    | Records 1 - 11 of 11 First   Previous   Next   Last        |                |       |                                             |                    |          |                       |
|                                      | Questions                                                  | Actions        | Order | Question Type                               | Update Constituent | Required | Include this Question |
| Related Actions Associate Groups and | Why did you visit our website today?<br>ID: 101            | Edit<br>Delete | 1     | Multiple Choice Combo Box                   | No                 | Yes      |                       |
| Create Group by Survey               | What is your role in our association?<br>ID: 1020          | Edit<br>Delete | 2     | Multiple Choice Single Response (Drop Down) | No                 | No       |                       |
| Response Manage Survey Response      | How long have you been with your association?<br>ID: 1021  | Edit<br>Delete | 3     | Date Value                                  | No                 | No       |                       |
| Groups                               | What new information did you learn from our websi<br>ID: 4 | Edit<br>Delete | 4     | Multiple Choice Combo Box                   | No                 | No       |                       |

#### The New Create Group by Survey Response Editing Page

Click **Create Group by Survey Response** to open an editing page where you define the filters for a group: name the group and select a question and the desired answer. You can add more than one filter, but survey takers must match all the criteria to be included. The filters are listed at the bottom of the page.

| Surveys                                          |                                   |                                                                                                    | ŕ |
|--------------------------------------------------|-----------------------------------|----------------------------------------------------------------------------------------------------|---|
| Survey List                                      | Old Survey List                   |                                                                                                    |   |
| Survey List > Ne                                 | ew User Survey > Create<br>Survey | : Group by Survey Response * 1. Group Name                                                                                                    |   |
| 2. Include Q<br>a. Create G                      | Questions<br>Group by Survey      | Identify the group in the Group List Communication Directors Communication                                                                                                    | ₹ |
| <ol> <li>Configure</li> <li>Publish S</li> </ol> | e Autoresponder<br>Survey         | To group Communication Directors that have been<br>with their organization for 2 years or more and target<br>them for an email campaign                                                      |   |
|                                                  |                                   | How long have you been with your association?<br>Choose the desired response<br>On or Before Jun V 11 V 2011 V<br>Equal to<br>On or Before<br>On or After<br>Within a Range<br>Group Filters |   |
|                                                  |                                   | Attendee responses must match all of the filters to be included in the group What is your role in our association? <i>is</i> Communications Director                                         | • |

#### The New Manage Survey Response Groups Editing Page

Click **Manage Survey Response Groups** to open an editing page where you can refresh the group, view the filters, and edit and delete the group.

| Surveys             |                        |                                                                              |                                                                                      |
|---------------------|------------------------|------------------------------------------------------------------------------|--------------------------------------------------------------------------------------|
| Survey List         | Old Survey List        |                                                                              |                                                                                      |
| Survey List > Ne    | ew User Survey > Manag | e Survey Response Groups                                                     |                                                                                      |
| 1. Identify S       | iurvey                 | Refresh Page                                                                 |                                                                                      |
| 2. Include G        | luestions              | President André et la president de la                                        |                                                                                      |
| a. Manage<br>Groups | Survey Response        | Records 1 - 1 of 1 First   Previous   Next                                   | Last Search Show All                                                                 |
| 3. Configure        | Autoresponder          | Group Name Actions                                                           | Group Description                                                                    |
| 4. Publish S        | Survey                 | Communication Directors Refresh Grou<br>View Filters<br>Edit<br>Delete Group | p to group Communication Directors that have been with their organization for 2 year |
|                     |                        | Records 1 - 1 of 1 First   Previous   Next                                   | ast                                                                                  |
|                     |                        | Finish                                                                       |                                                                                      |

#### Viewing the Group's Members

Survey Response Groups are a new group type and are treated like any other group. As such, you can view them by clicking **Constituent360 > Groups**. On the group list page, click **View Members** in the Actions column.

*Note:* New members are not automatically added to the group; you must refresh the group manually to see the members. See the procedure below to learn how to refresh the group.

| User Group List Group Information Members  mmunication Directors  Note: The member list does not include unapproved or deleted users. Large groups might take time to fully load. Click the Group Information tab to find the members total.  Add Members  Add Members |
|----------------------------------------------------------------------------------------------------|
| Note: The member list does not include unapproved or deleted users. Large groups might take time to fully load. Click the Group<br>Information tab to find the members total.                                                                                          |
| Note: The member list does not include unapproved or deleted users. Large groups might take time to fully load. Click the Group Information tab to find the members total.                                                                                             |
| Remove from Group Select Action Refresh                                                                                                    |
|                                                                                                    |
| Records 1 - 2 of 2 First   Previous   Next   Last                                                                                                    |
| Search Show All Page 1 of 1 To Page                                                                                                    |
| ■ Name  Actions Email  ID  Admin                                                                                                    |
| Brokaw, Tom 🖳 bmurray+25@convio.com n/a                                                                                                    |
| Couric, Katie 🖳 bmurray+24@convio.com n/a                                                                                                    |

#### To refresh group members:

When someone completes a survey, they are not automatically added to the response group. You must refresh the group in both the Survey Response Group editing page and the Groups editing page.

- 1. Click **Content > Surveys**. The survey list displays.
- 2. Click Edit in the Actions column for the appropriate survey. The editing pages display.
- 3. Click Include Questions.
- 4. Click Manage Survey Response Groups in the Related Actions section.
- 5. Click **Refresh Group** in the Actions column for the appropriate group. Now you need to also refresh the group in the **Groups** page.
- 6. Click **Constituent360 > Groups**. The Group List displays.
- 7. Click View Members in the Actions column for the appropriate group.
- 8. Click **Refresh**. The members display in the list.

### Enhanced Survey Response Group Security

The permissions for viewing survey responses have been enhanced so that Center Administrators can download and view survey responses for their centers without making them visible to Constituents.

In the example below, the **Security Category** is set to the California Affiliate and the **Results Security Category** is set to Administrators Only. This ensures that Constituents in California will not be able to view survey responses.

#### This feature is enabled automatically.

| Surveys                                                         |                                                                                                    |
|-----------------------------------------------------------------|----------------------------------------------------------------------------------------------------|
| Survey List Old Survey                                          | ist                                                                                                    |
| Survey List > New User Survey                                   |                                                                                                    |
| Identify Survey     Include Questions     Configure Autorespond | *1. Survey Name:<br>Identifies this survey to administrators browsing the Survey List and displays as the title of the survey to your site visitors and constituen<br>New User Survey                                                                                                    |
| 4. Publish Survey                                               | 2. Security Category:<br>Controls who in your organization has permission to create and edit versions of this survey and which group of users can tak this survey<br>Center A -                                                                                                    |
| Related Actions Associate Groups and Interests                  | <ul> <li>* 3. Page Wrapper:<br/>Select your desired Page Wrapper. Page Wrappers are managed from Page Wrapper Editor in Setup.</li> <li>Ise the default Page Wrapper</li> <li>Override the default Page Wrapper</li> <li>A Results Security Category:<br/>Controls which Constituents can view the answers submitted to the questions in this survey</li> <li>Administrators only</li> </ul> |
|                                                                 | 5. Survey Introduction:     Visi instrument to construct the petidisp                                                                                                    |

# TeamRaiser

Several enhancements were made to provide event administration and management task support.

An <u>event manager group</u> is now automatically created for each TeamRaiser event and the event managers are automatically added to this group as they are created.

On sites configured for Multiple Locale Support with several locales available:

- Event administrators can enable the <u>Single Locale advanced event option</u> to avoid displaying blank event pages to participants on pages without localized content. With this Single Locale option set, all page content will display in the default site locale even if localized content is present for some pages.
- Event managers can select a <u>new locale filter in the Audience filters area</u> while constructing a Coaching Email in Coaching Email Express to target the audience of the email towards a specific locale.

Event managers can now <u>edit contact information</u> in constituent records of participants either directly in the record or in registration or gift uploads.

Event administrators can place a <u>Sponsorship Logo component on an event page</u>. Then, event administrators and managers can upload and designate graphics-formatted image files containing logos as sponsorship logos to have them display in the component.

Event administrators can now select an option on all default and custom TeamRaiser pages to make them respond to the size of participant devices such as mobile phones and tablets.

The Help for these new features will be available in Luminate Online 2013 V11.

### **Event Manager Groups**

An event manager group is automatically created for each TeamRaiser event and event managers are automatically added to this group when they are created. If an event manager is removed from the system, their membership in the group is also removed.

This feature is available automatically when the F2F\_ALLOW\_EVENT\_MANAGEMENT site option is enabled.

The event manager groups are added to the User Groups page (click **Constituent360 > Groups**).

| oups                                                                                          |                                                                                                    |                                                                                                    |                                                                                            |                                                    |                                                                                             |                                                                                                    |                                                                                                    |
|-----------------------------------------------------------------------------------------------|----------------------------------------------------------------------------------------------------|----------------------------------------------------------------------------------------------------|--------------------------------------------------------------------------------------------|----------------------------------------------------|---------------------------------------------------------------------------------------------|----------------------------------------------------------------------------------------------------|----------------------------------------------------------------------------------------------------|
| er Group List Adminis                                                                         | strator Group List                                                                                                    | Group Type List                                                                                                    | Rebuilding Groups                                                                          | List                                               |                                                                                             |                                                                                                    |                                                                                                    |
| Group List                                                                                    |                                                                                                    |                                                                                                    |                                                                                            |                                                    |                                                                                             |                                                                                                    |                                                                                                    |
| Add New Group                                                                                 |                                                                                                    |                                                                                                    |                                                                                            |                                                    |                                                                                             |                                                                                                    |                                                                                                    |
| his Groups List displays the displays the distance resident groups) tembers to modify and vie | he user groups de<br>and a Group Type<br>aw group information<br>(USG) <b>!</b> query                                               | fined on your site. The<br>es tree in the left pane.<br>on. Click Add New Gro<br>y-generated group                                                                                                    | e default view shows an<br>Click a Group Type in<br>oup to create a new gro                | n alphabetic<br>the left par<br>pup.<br>nerated gr | cal list of your gi<br>ne to show only<br>oup                                               | roups in the right pane (witho<br>the groups defined of that Ty                                            | ut the congression<br>/pe. Click Edit or \                                                                               |
|                                                                                               |                                                                                                    |                                                                                                    | 1999 - 1999 - 1999<br>1999 - 1999 - 1999                                                   | _                                                  |                                                                                             |                                                                                                    |                                                                                                    |
|                                                                                               | User                                                                                                    | Group List                                                                                                    | in the state                                                                               |                                                    |                                                                                             |                                                                                                    |                                                                                                    |
|                                                                                               | User                                                                                                    | Group List                                                                                                    | vious   Next   Last<br>Search                                                              | Show All                                           | ]                                                                                           | Page 1 of                                                                                                  | 1 To 1                                                                                                    |
| Expand All      E Collap     All Groups                                                       | User                                                                                                    | Group List                                                                                                    | vious   Next   Last                                                                        | Show All                                           | Actions                                                                                     | Page 1 of<br>Type                                                                                          | 1 To To                                                                                                    |
| Expand All                                                                                    | User<br>Dise All Concerns<br>Name<br>Any rea<br>(0 mem                                                                              | Group List<br>s 1 - 16 of 16 First   Pre<br>gistered user<br>gistered user of the site.<br>nbers as of 00/13/2004                                                                                                    | vious   Next   Last<br>Search<br>Search<br>04:00 PM)                                       | Show All                                           | Actions<br>Edit Permissions                                                                 | Page 1 of<br>Type 3<br>Built-In-Groups                                                                     | 1 To I<br>Last Modified<br>53/22/2000 07:<br>AM                                                                          |
|                                                                                               | User<br>Dise All Seconds<br>Name<br>Any reg<br>(0 men<br>Send T<br>(0 men                                                           | Group List<br>s 1 - 16 of 16 First   Pre-<br>gistered user SU<br>gistered user of the site<br>nbers as of 00/13/2004  <br>Test<br>Fest e-mail to members<br>nbers as of 00/13/2004                                                                                                    | vious   Next   Last<br>Search<br>04:00 PM)<br>of this group.<br>04:00 PM)                  | Show All                                           | Actions<br>Edit Permissions<br>View Members                                                 | Page 1 of<br>Type 3<br>Built-In-Groups<br>Ernail Test Groups                                               | 1 To 1<br>2 Last Modified<br>53/22/2000 07:<br>AM<br>53/22/2000 07:<br>AM                                                |
| E Expand All E Collap<br><sup>∃</sup> All Groups                                              | User<br>Dise All Seconds<br>Name<br>Any reg<br>(0 men<br>Email<br>Send T<br>(0 men<br>Run 20<br>Donors                              | Group List<br>s 1 - 16 of 16 First   Pre-<br>gistered user<br>gistered user of the site<br>nbers as of 00/13/2004<br>Test<br>Fest e-mail to members<br>nbers as of 00/13/2004<br>012 Donors<br>s who gave to the "Run"                                                                     | vious   Next   Last<br>Search<br>04:00 PM)<br>of this group.<br>04:00 PM)<br>' TeamRaiser. | Show All                                           | Actions<br>Edit Permissions<br>View Members<br>Edit<br>View Members                         | Page 1 of 7<br>Type 3<br>Built-In-Groups<br>Email Test Groups<br>Donation Groups                           | 1 To<br>Last Modified<br>53/22/2000 07:<br>AM<br>53/22/2000 07:<br>AM<br>19/15/2013 11:<br>AM                            |
| ⊞ Expand All E Collap<br><sup>8</sup> All Groups                                              | User<br>Dise All Service Records<br>Name<br>Any rec<br>(0 men<br>Email<br>Send T<br>(0 men<br>Run 20<br>Donors<br>Run 20<br>Event 1 | Group List<br>s 1 - 16 of 16 First   Pre-<br>gistered user<br>gistered user<br>gistered user of the site.<br>hbers as of 00/13/2004<br>Test<br>Fest e-mail to members.<br>hbers as of 00/13/2004<br>012 Donors<br>is who gave to the "Rum"<br>D12 Event Managers<br>Managers for the Run 2 | Vious   Next   Last<br>Search<br>04:00 PM)<br>of this group:<br>04:00 PM)<br>' TeamRaiser. | Show All                                           | Actions<br>Edit Permissions<br>View Members<br>Edit<br>View Members<br>Edit<br>View Members | Page 1 of<br>Type 2<br>Built-In-Groups<br>Email Test Groups<br>Donation Groups<br>TeamRaiserEvent Managers | 1 To<br><b>Last Modified</b><br>53/22/2000 07<br>AM<br>53/22/2000 07<br>AM<br>19/15/2013 11<br>AM<br>19/15/2013 11<br>AM |

### Single Locale Advanced Event Option

On a site configured for Multiple Locale Support that has several locales available, you can enable the Single Locale advanced event option to avoid displaying blank TeamRaiser event pages to your participants on pages without localized content. The page content will display in the default site locale.

The Single Locale event option is available in the TeamRaiser Advanced Event Miscellaneous Options on sites where the product configuration includes Multiple Locale Support.

#### • To enable the Single Locale advanced event option:

- 1. From the TeamRaisers list page, click Edit from the Actions column of the appropriate event.
- 2. From the options along the left, click **Select Event Options**.
- 3. From the Related Actions section on the Event Options page, click Edit Advanced Options.
- 4. From the options along the left, click **Define Misc Options**.
- 5. Scroll to the bottom of the page to the Single Locale Event option and click the **Yes** checkbox.

| TeamRaiser                       |                           |                                                                             |                                                  |                                        |  |  |
|----------------------------------|---------------------------|-----------------------------------------------------------------------------|--------------------------------------------------|----------------------------------------|--|--|
| TeamRaiser List                  | Cross-Event Teams         | Registration Upsells                                                        | Participant Centers                              |                                        |  |  |
| TeamRaiser List > Ru             | In For Your Life > Edit A | dvanced Options                                                             |                                                  |                                        |  |  |
|                                  |                           |                                                                             |                                                  |                                        |  |  |
| 1. Identify TeamF                | Raiser                    | 1. Current Team Me                                                          | mbers Visible in Add                             | ress Book and Team Roster of Pa        |  |  |
| 2. Select Fundrai                | sing Options              | Defines if teamma                                                           | te information displavs                          | in the Address Book of participants    |  |  |
| 3. Select Event C                | Options                   | roster (Yes means that teammate information is available; No means that tea |                                                  |                                        |  |  |
| a. Define Fundra                 | aising Options            | Address Books an                                                            | id team roster of the Te                         | eam Captains)                          |  |  |
| b. Define Event                  | Options                   | Vac                                                                         |                                                  |                                        |  |  |
| c. Define Misc O                 | ptions                    | 18. Single Locale Even                                                      | t:                                               |                                        |  |  |
| d. Configure Pa<br>Override Opti | rticipant Center<br>ions  | Determines if event<br>participant has selec                                | pages should be displa<br>ted a different locale | yed in the default locale for the site |  |  |
| 4. Select Team C                 | Options                   | Yes, display even                                                           | ent pages in the site o                          | lefault locale only                    |  |  |
| 5 Associate Ups                  | ells                      | 3 Second Followur                                                           | Interval for Autores                             | onders:                                |  |  |

6. Click Save.

### Coaching Email Locale Audience Filter

A new filter is available while constructing a Coaching Email in Coaching Email Express in the Audience filters area to target the audience of the email towards a specific locale.

The new filter is automatically available in a site with Multiple Language Locales enabled and Coaching Email Express.

#### To access the Coaching Email filter on the Create Email page:

- 1. From the tabs along the top of the Event Management Center, click Event Emails.
- 2. From the Related Actions on the Event Emails page, click Send Coaching Emails.
- 3. On the Coaching Email Home page, click the Create New Email button.

4. After selecting the template and supplying the attributes information, scroll to the To Information section where the audience selection filters reside.

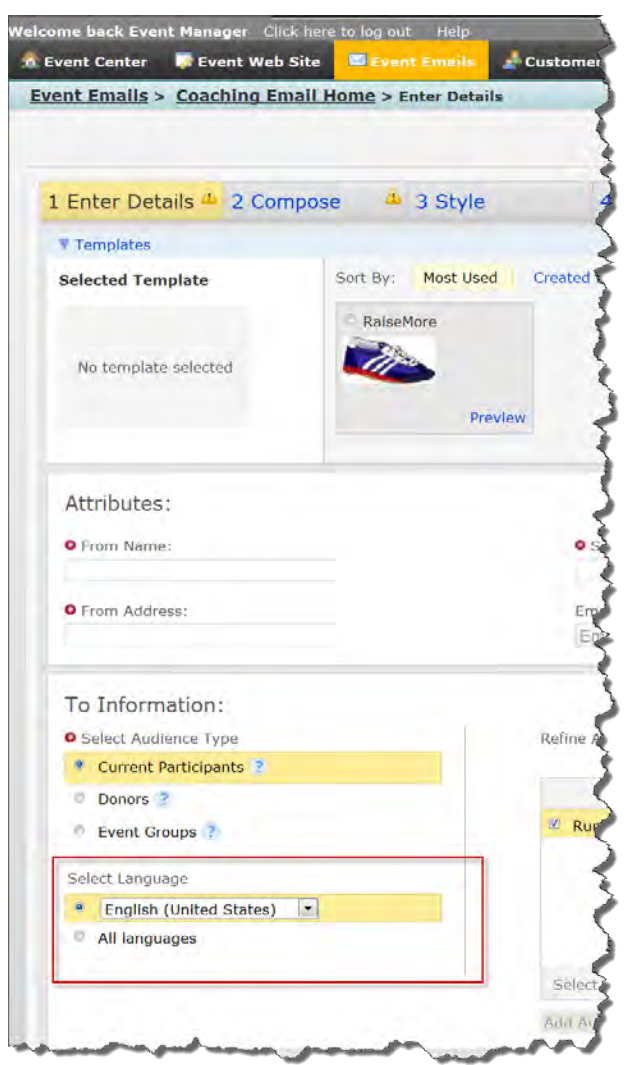

### Single Locale Advanced Event Option

On a site configured for Multiple Locale Support that has several locales available, you can enable the Single Locale advanced event option to avoid displaying blank TeamRaiser event pages to your participants on pages without localized content. The page content will display in the default site locale.

The Single Locale event option is available in the TeamRaiser Advanced Event Miscellaneous Options on sites where the product configuration includes Multiple Locale Support.

#### • To enable the Single Locale advanced event option:

- 1. From the TeamRaisers list page, click **Edit** from the Actions column of the appropriate event.
- 2. From the options along the left, click Select Event Options.
- 3. From the Related Actions section on the Event Options page, click Edit Advanced Options.

- 4. From the options along the left, click **Define Misc Options**.
- 5. Scroll to the bottom of the page to the Single Locale Event option and click the Yes checkbox.

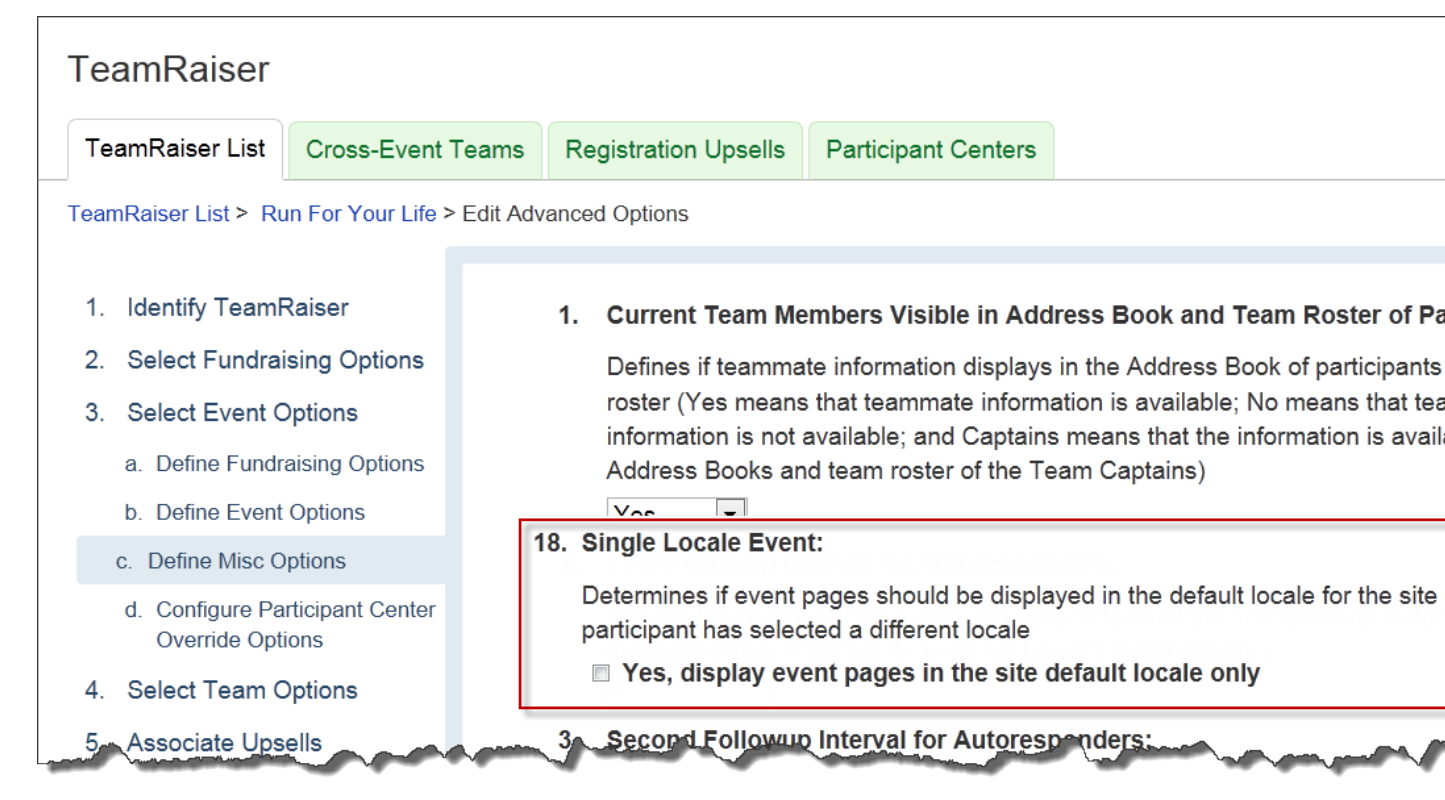

6. Click Save.

# Constituent Information Edits from the Event Management Center

Event managers can now update constituent information manually or through uploads from their Event Management.

#### **Manually Editing Constituent Record Information**

**Edit Contact Information** is a new Related Action available from the Manage Participant page in the Customer Service area of the Event Management Center. After selecting to Manage Participant, you can modify the:

- Full name (Title, First, Middle, Last, Suffix, and so on)
- Birth date
- Employer
- Language preferred
- Occupation
- Phone number
- Residential/postal address

#### 16 CHAPTER 1

The Edit Contact Information related action is automatically available on the Manage Participant page in the Event Management Center when Multiple Language Support is enabled on the site and the database configuration allows users to see and work with the Preferred Locale fields.

#### • To edit the contact biographical and contact information of a participant:

- 1. Log into the Event Management Center.
- 2. From the options along the top of the page, click **Customer Service**.
- 3. From the options along the left on the Customer Service page, click Manage Participants.
- 4. If the participant is not in view in the list of participants displayed:
  - a. Click Search for Participants.
  - b. In the Participants Details page, enter as much identifying information as you know and click Finish.
- 5. Locate the appropriate participant and click Manage Participant from the Actions column.
- 6. From the Related Actions on the Manage Participant page, click Edit Contact Information.

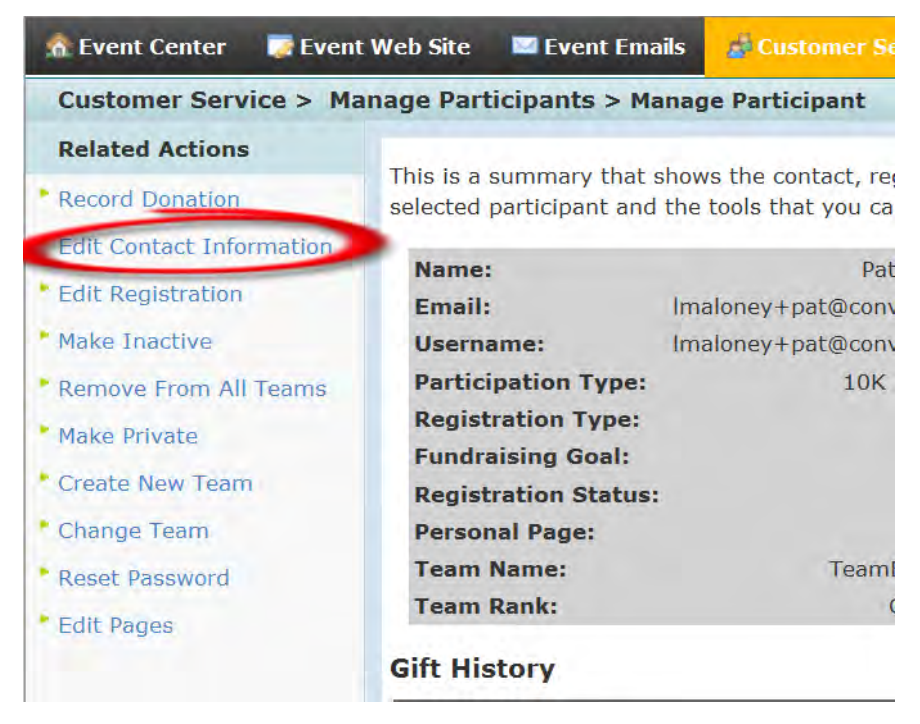

7. On the Edit Information page, make modifications to the contact information or the user language locale

#### and then click **Finish**.

| Welcome back Pat Brown C | lick here to log out Help |                                 |                  |                 |                        |
|--------------------------|---------------------------|---------------------------------|------------------|-----------------|------------------------|
| 🏠 Event Center 🛛 🐺 Event | t Web Site 🛛 🖾 Event Emai | ils 💣 Customer Service          | Reports          | 5               |                        |
| Customer Service > Ma    | anage Participants > Ma   | nage Participant > Edit         | Contact Info     | rmation         | Run For Your Life 2013 |
| 1. Edit Details          | 🗰 * 1. Cantact Informs    |                                 |                  |                 |                        |
|                          | Diaplaya Profile in       | formation from the constitue    | nt record of th  |                 |                        |
|                          | Displays Profile in       | normation nom the constitue     | nic record of th | lis participant |                        |
| Related Actions          |                           | Title First Name                | Middle<br>Name   | Last Name       | Suffix Suffix          |
| Edit Email Opt-In Status | * Name:                   | ▼ Pat                           |                  | Brown           |                        |
|                          | Address 1:                | 11011 Domain Drice              |                  |                 |                        |
|                          | Address 2:                |                                 |                  |                 |                        |
|                          | City:                     | Austin                          |                  |                 |                        |
|                          | State / Province:         | TX 💌                            |                  |                 |                        |
|                          | ZIP / Postal Code         | 2: 78758                        |                  |                 |                        |
|                          | Country:                  |                                 |                  | •               |                        |
|                          | Email:                    | lmaloney+pb@convio.com          |                  |                 |                        |
|                          | Phone                     |                                 |                  |                 |                        |
|                          | Employer:                 |                                 |                  |                 |                        |
|                          | Occupation:               |                                 |                  | •               |                        |
|                          | Gender:                   |                                 |                  |                 |                        |
|                          | Date of Birth:            | Month 🔻 Day 🔻 Year 💌            |                  |                 |                        |
|                          | 2. User Language:         |                                 |                  |                 |                        |
|                          | Selects the prefer        | rred language locale of this co | onstituent       |                 |                        |
|                          | English (United           | d States) 💌                     |                  |                 |                        |
|                          |                           |                                 |                  |                 |                        |
|                          | Finish or <u>Cancel</u>   |                                 |                  |                 |                        |

#### **Updating Constituent Records Through Registration Uploads**

The Existing Contact Record Updates Allowed option has been added to the Registration Uploads tasks in the Event Manager Center. When you select this option, information from the uploaded file will be added to the corresponding field in the constituent record.

The Existing Contact Record Updates Allowed option is available automatically in the Uploads page, but use of the feature depends on the permissions assigned to each event manager.

#### • To update a constituent record from an upload file:

- 1. From the options along the top of an Event Management Center page, click **Customer Service**.
- 2. From Related Actions on the Customer Service task page, click Upload Files.
- 3. From Related Actions on the Uploads page, click Upload Registrations.
- 4. On the Set Options page, for:
  - a. **Upload Name,** enter a word or phrase that describes the purpose of this upload. If left blank, the system uses the date and time timestamp when the upload is scheduled as its name.
  - b. Participation Type, click the appropriate option from the drop-down list.
  - c. **Test Mode Only**, be sure the checkbox does not contain a checkmark if this is the actual upload process.
  - d. (NEW) Existing Contact Record Updates Allowed, click the checkbox to add a checkmark if the file

contains existing constituents whose constituent records can be updated by the information in this upload file.

- e. **Existing TeamRaiser Registration Profile Updates Allowed**, click the checkbox to add a checkmark if the file contains existing participants whose event registration records can be updated by the information in this upload file.
- f. **Address Matching Criteria**, optionally click the appropriate checkboxes to determine the information that the system should use to determine if the upload file information matches a constituent record that exists in the database.

| Welcome back Event Ma | nager Click here | to log out Help                                                                                                    |                                                                                           |                                                                                                    |
|-----------------------|------------------|----------------------------------------------------------------------------------------------------|-------------------------------------------------------------------------------------------|----------------------------------------------------------------------------------------------------|
| 🏦 Event Center 🛛 큧    | Event Web Site   | 🖾 Event Emails                                                                                                    | 🍰 Customer Service                                                                        | 🕼 Reports                                                                                                    |
| Customer Service      | > Upload Files   | > Upload Registrat                                                                                                 | tions (step 1)                                                                            | Run For Your                                                                                                 |
| 1. Set Options        | * 1. 1           | Upload Name:                                                                                                    |                                                                                           |                                                                                                    |
| 2. Upload File        | 2. T             | Identifies this Upload<br>RegistrationPriorTo08<br>File uploaded on Jur<br>Test Mode Only:<br>Enables you to check | operation on the Upload Lis<br>1809)<br>12, 2013 3:32:42 PM<br>your data for errors befor | st (Note: Consider describing the content, such as<br>e creating or changing constituent information with it |
|                       |                  | Yes, only chec                                                                                                    | k the data for errors wit                                                                 | hout processing it                                                                                           |
|                       | 3. 1             | Existing Contact Re                                                                                                | cord Updates Allowed:                                                                     |                                                                                                    |
|                       |                  | Determines whether t<br>constituent contact re                                                                     | to update the existing cont<br>ecord is found                                             | act record of a participant in this Upload if a match to an existing                                         |
|                       |                  | Yes, allow upd                                                                                                    | ates to existing contact                                                                  | records from this Upload                                                                                     |
|                       | 4. 1             | Existing TeamRaise                                                                                                 | r Registration Profile Up                                                                 | dates Allowed:                                                                                               |
| Constant and          |                  | Determines whether t<br>resistantion Profile is f                                                                  | to update registration inform                                                             | mation of a participant in this Upload if a match to an existing                                             |

- 5. Click Next.
- 6. On the Upload File page, click the **Browse** button, navigate to the upload file, and click the **Open** button.
- 7. Click the **Preview** button to load the file into a small area that will open on the page.
- 8. Click Finish.

### TeamRaiser Sponsorship Logos

Event administrators can place a Sponsorship Logo component on an event page to display uploaded logos for event sponsors. Event administrators and managers can upload and designate graphics-formatted image files containing logos as sponsorship logos to have them display in the component.

#### Inserting the Sponsorship Logo Component on an Event Page

You can determine how you want the logos to display on a page in a:

- Vertical list down the page
- Horizontal list across the page (which may not be optimal as the page may stretch too far to the right if you have more than a few logos to display)
- Slide show where each logo displays individually for 3000 milliseconds by default in a rotating fashion

The logos will display in order alphabetically by the logo title. To display the logos in a specific order, you can prefix the titles with a numbering sequence.

You can define the maximum height and width of the logo display area. The system will automatically scale images larger than this size to the correct proportions for display. However, images smaller than the size will display at their uploaded size.

The Sponsorship Logo component displays with its name in the HTML side of the content editor and is embedded as the S416 session tag on the source (or plain text) side.

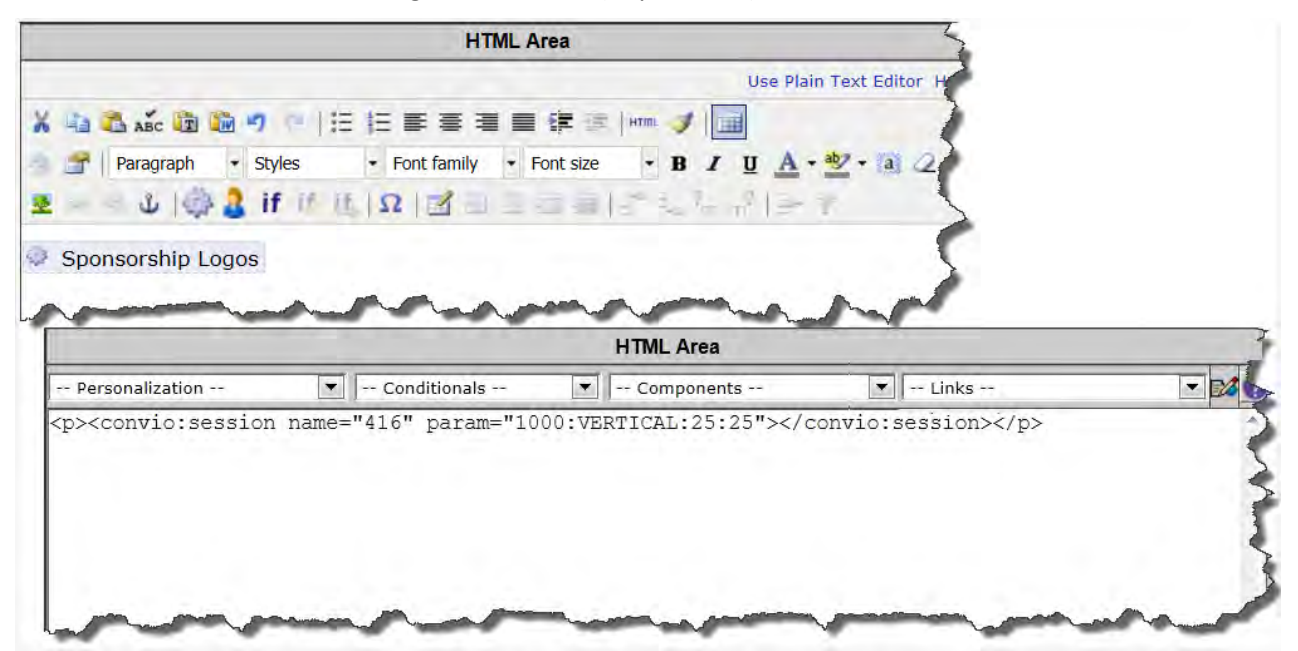

The Sponsorship Logo component is available automatically in the content editors as a TeamRaiser Component or <u>S416 session tag</u>.

#### • To place the Sponsorship Logo component on an event page:

- 1. From the TeamRaisers list page, click **Edit** from the Actions column of the appropriate event.
- 2. From the options along the left, click **Customize Pages**.
- 3. From the page list, click **Configure** from the Greeting page (or the preferred page for the logos.)
- 4. In the HTML Area Content Editor, type a statement to lead into the component and then place the cursor where you want to insert the component.
- 5. From the editor toolbar, click the 😳 Components utility.
- 6. In the Insert Component pop-up, click **TeamRaiser Component > Sponsorship Logos >** *name of the event*.

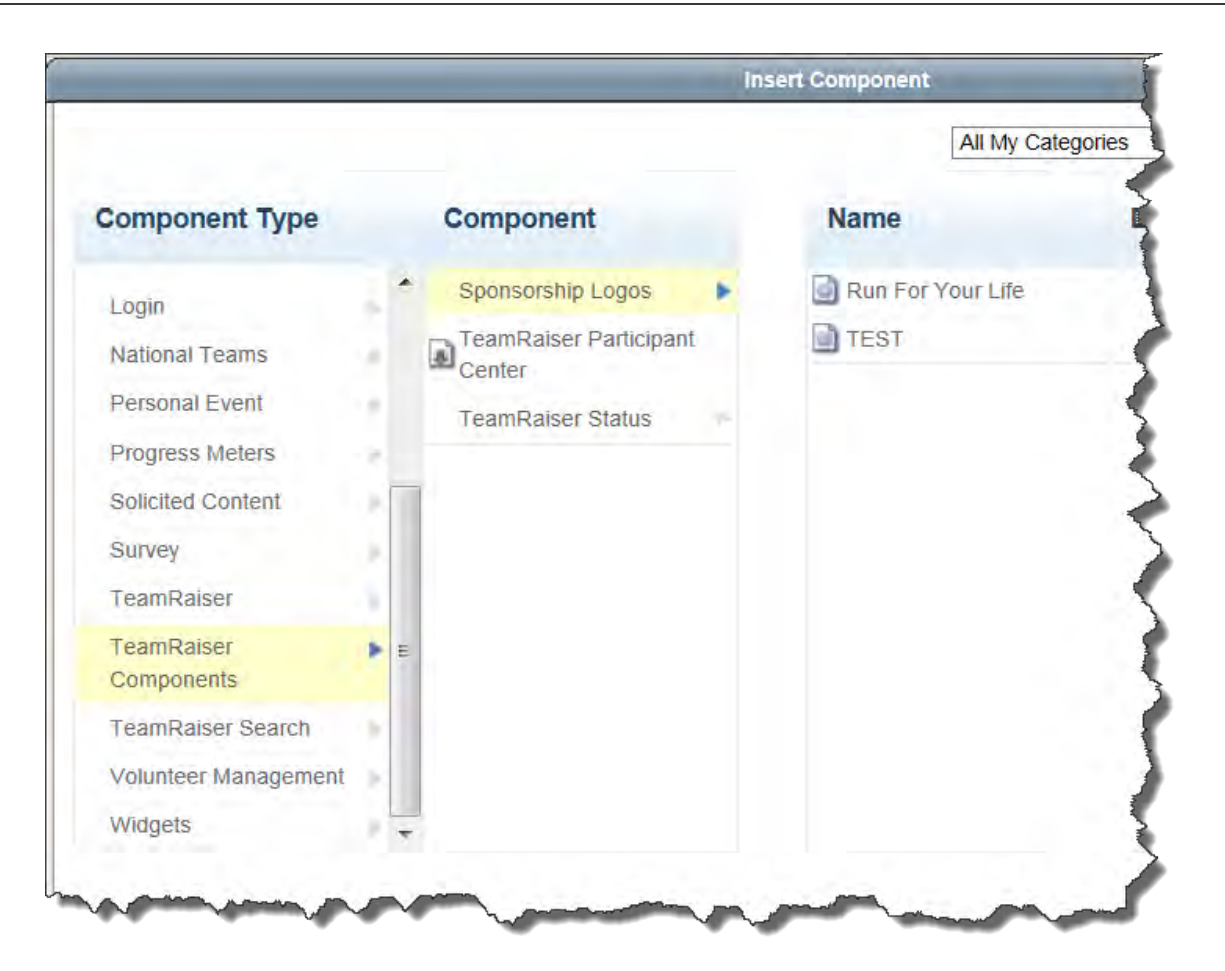

- 7. In the Configure Component pop-up, to set up the logos to display in a:
  - Line down the page:
    - a. For **Orientation**, leave the **Vertical** option selected.
    - b. For **Maximum Image Size**, enter the number of pixels to define specific size area in which to fit the logos.
    - c. For **Orientation Options**, to restrict the amount of the page that the logo list will take up, enter the appropriate number in **Number of Images to Show**.
    - d. Click Insert.
  - Line across the page:
    - a. For Orientation, click the Horizontal option selected.
    - b. For **Maximum Image Size**, enter the number of pixels to define specific size area in which to fit the logos.
    - c. For **Orientation Options**, to restrict the amount of the page that the logo list will take up, enter the appropriate number in **Number of Images to Show**.
    - d. Click Insert.
  - Slide show in one spot:

- a. For Orientation, click the Slideshow option.
- b. For **Maximum Image Size**, enter the number of pixels to define specific size area in which to fit the logos.
- c. For **Orientation Options**, enter the appropriate number of milliseconds as the interval for showing each logo in the Slide Speed to change from the default 3000 millisecond.
- d. Click Insert.

| Insert Component X                                                                          |                                                                                             |  |  |  |
|---------------------------------------------------------------------------------------------|---------------------------------------------------------------------------------------------|--|--|--|
| onfigure Component                                                                          |                                                                                             |  |  |  |
| Run For Your Life                                                                           | Run For Your Life                                                                           |  |  |  |
| Orientation<br>Vertical<br>Horizontal<br>Slideshow<br>Maximum Image Size<br>Height<br>Width | Orientation<br>Vertical<br>Horizontal<br>Slideshow<br>Maximum Image Size<br>Height<br>Width |  |  |  |
| Orientation Options<br>Number of Images to Show                                             | Orientation Options<br>Slide Speed (in milliseconds)                                        |  |  |  |
| Insert Back Cancel                                                                          |                                                                                             |  |  |  |

- 8. To make sure the component displays correctly in content, click **Preview** and examine the information in the small preview window that opens in the upper left.
- 9. If the information is not the data you were expecting, close the preview window, enter a different component, and preview it again.
- 10. Click Finish.

#### Uploading Sponsorship Logos to the Event Library

You can upload and store graphics-formatted files into the Event Library within a TeamRaiser event and designate them as Sponsorship logos to display in the Sponsorship Logo component embedded on event pages.

#### • To upload a sponsorship logo to the Event Library:

- 1. To log in as an:
  - Administrator:
    - a. From the top of any page, click **Fundraising > TeamRaiser**.
    - b. In the TeamRaisers list, click **Manage** from the Actions column of the appropriate TeamRaiser event.

c. On the Find Participants page, click the Library tab.

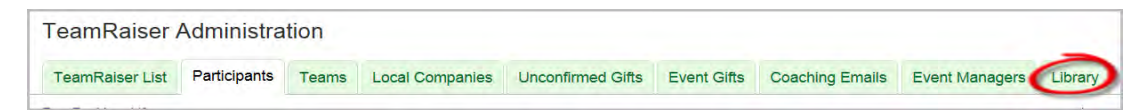

• An Event Manager, click Manage Event Library from the options on the Event Center page.

| Welcome back Event Manager Click here to log out Help          |                                                                                                    |  |  |  |
|----------------------------------------------------------------|----------------------------------------------------------------------------------------------------|--|--|--|
| 🏠 Event Center 🛛 🐺 Event                                       | t Web Site 🛛 Event Emails 🛛 💰 Customer Service 🛛 🗊 Rep                                                                     |  |  |  |
| Event Center                                                   |                                                                                                    |  |  |  |
| Related Actions                                                | Welcome to Your Event Management Center                                                                                    |  |  |  |
| Edit Event Options                                             | Event Status                                                                                                    |  |  |  |
| Edit Participation Types                                       | Accepting Registrations and Gifts                                                                                          |  |  |  |
| Edit Milestones                                                |                                                                                                    |  |  |  |
| Edit Event Questions                                           | If you have appropriate permissions, from this Event Center,                                                               |  |  |  |
| Edit Team Captain<br>Questions                                 | <ul> <li>Event Website to work with TeamRaiser Web page<br/>navigation area)</li> </ul>                                    |  |  |  |
| Edit Upsells                                                   | <ul> <li>Event Emails to work with three types of email monothers about this TeamRaiser</li> </ul>                         |  |  |  |
| <ul><li>Customize Event URL</li><li>Test Drive</li></ul>       | <ul> <li>Customer Service to register participants and ma<br/>manage team, company, and gift information</li> </ul>        |  |  |  |
| Edit Event Properties                                          | <ul> <li>Reports to view and run reports about the partici</li> </ul>                                                      |  |  |  |
| Edit Event Coordinator<br>Properties                           | <ul> <li>Related Actions (listed to the left) to work with encodinguration with simulated participant and donor</li> </ul> |  |  |  |
| Manage Event Library <ul> <li>Edit Affiliate Events</li> </ul> | Note: For assistance with these tasks, click the Help link abc                                                             |  |  |  |

- 2. On the Documents List page, click the **Images List** tab.
- 3. On the Images List page, click **Upload New Image**.
- 4. On the Upload Image page:
  - a. For Image Title, enter the name of the image to help identify it in lists.

*Note:* Sponsorship logos are sorted alphabetically for display by this title. To display the logos in a specific order, c Consider adding a numeric prefix to the titles.

- b. For **Alternate Text**, enter a phrase that describes the logo when the mouse hovers over the logo. If left blank, the system uses the Image Title.
- c. For **Security Category** (*Administrators only*), select which group can edit the details and replace this image.
- d. For **Sponsorship Logo**, click the **Yes** check box.
- e. For Sponsor URL, enter the path to the home page of the sponsor (or the page the sponsor prefers)

to display when the logo is clicked.

f. For **New Image**, click **Browse** to locate and **Open** the file containing the image, and then click **Upload**.

| <b>111</b> | * 1. Image Title:                                                                               |
|------------|-------------------------------------------------------------------------------------------------|
|            | Identifies the image file in the Event Library                                                  |
|            |                                                                                                 |
|            | 2. Alternate Text:                                                                              |
|            | Helps identify the content or purpose of the image (used in the HTML img src tag)               |
|            |                                                                                                 |
|            | -                                                                                               |
|            | 3. Security Category:                                                                           |
|            | Controls who can edit this image file New Sponsorship Logo Fields                               |
|            | General                                                                                         |
|            | 4. Sponsorship Logo:                                                                            |
|            | Sponsorship logos can be displyed on event pages using the TeamRaiser Sponsorship Logo componen |
|            | Yes, this image is a sponsorship logo                                                           |
| Ì          | 5. Sponsor URL:                                                                                 |
|            | Users who click on the image will be taken to this URL                                          |
| l          |                                                                                                 |
|            | 6. New Image:<br>Uploads a new image                                                            |
|            |                                                                                                 |
|            | Browse                                                                                          |
|            | Upload Saves an image to the Event Image Library                                                |
|            |                                                                                                 |
|            |                                                                                                 |

5. Click Finish.

### TeamRaiser Performance by Events and by Security Category Report Enhancements

Several new columns are available in the TeamRaiser Performance by Events and by Security Category.

| Column Name             | Column<br>Group    | Description                                                                                                    |
|-------------------------|--------------------|----------------------------------------------------------------------------------------------------|
| Fundraisers             | Gifts By<br>Donor  | Number of participants raising money by collecting donations (not including registration fees paid for the event)                   |
| Average Offline<br>Gift | Gifts by<br>Status | Monetary amount representing the average monetary amount of an uncon-<br>firmed and confirmed gift recorded into the system offline |

| Column Name                       | Column<br>Group         | Description                                                                                             |
|-----------------------------------|-------------------------|----------------------------------------------------------------------------------------------------|
| Average Online<br>Gift            | Gifts by<br>Status      | Monetary amount representing the average monetary amount of a gift made through an online donation form |
| Average Team Size                 | Registration<br>Summary | Average number of participants registered on one team                                                   |
| Personal Pages<br>with Custom URL | Registration<br>Summary | Number of Personal Pages where the participant set the URL to a custom set-<br>ting                     |
| Team Pages with<br>Custom URL     | Registration<br>Summary | Number of Team Pages where the Team Captain set the URL to a custom set-<br>ting                        |

### Responsive Layouts for Default TeamRaiser Pages

TeamRaiser event participants can now view more default and custom pages from their personal computers, tablets, and smartphones. When you design event pages, you can select an option to adjust them to the size of participant devices. Previously, the option was only available for TeamRaiser registration pages.

**Responsive** now appears as an option in the **Layout** field when you customize these pages:

- Default Personal
- Company List
- Default Company
- Team List
- Default Team
- Top Participants List
- National Company
- Custom

#### • To configure TeamRaiser pages with the responsive layout

- 1. From the TeamRaisers list, click **Edit** from the **Actions** column of the appropriate TeamRaiser event. The Identify TeamRaiser Details page appears with the configuration task list.
- 2. Click Customize Pages. The TeamRaiser pages list appears.
- 3. Click **Configure** from the **Actions** column for the appropriate page. The edit page appears.
- 4. In the Layout field, select Responsive.

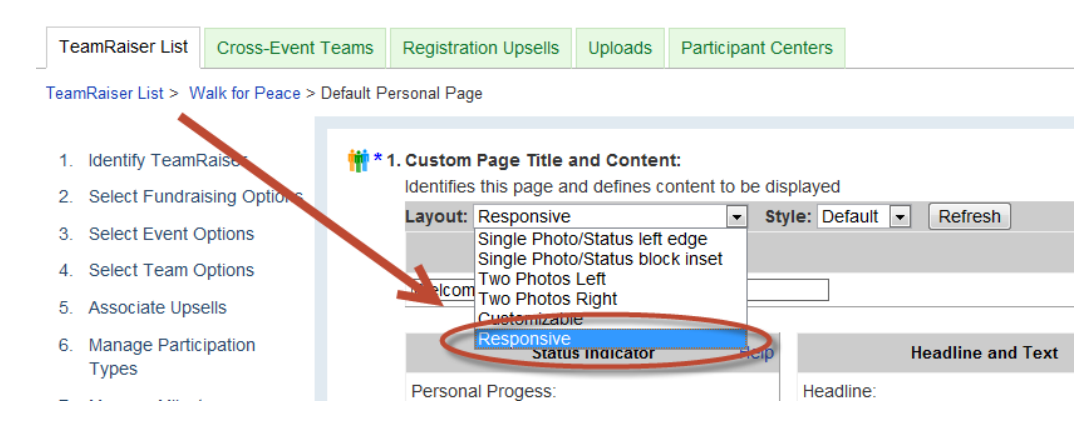

5. Click Finish.